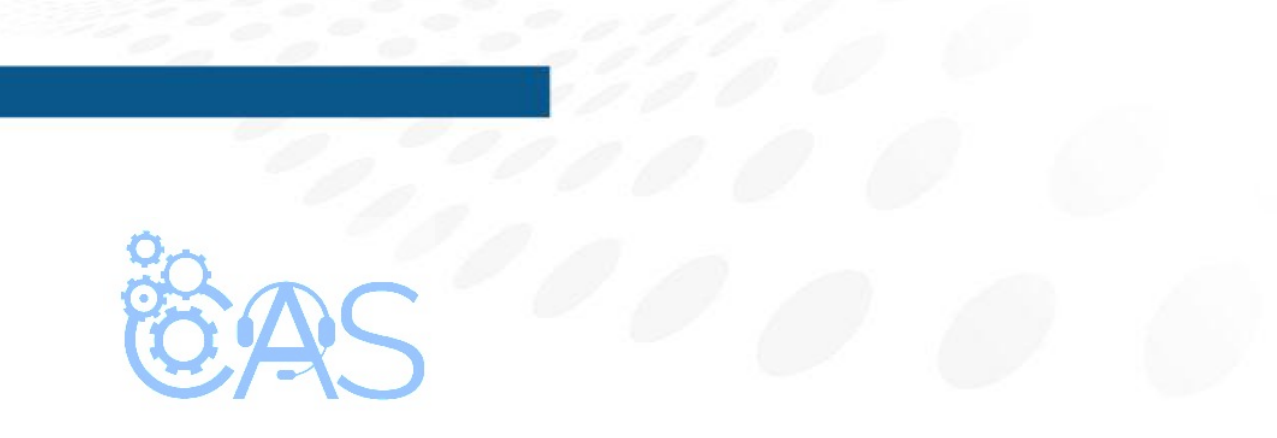

## eCommerce – Procedimiento para dar de alta a un alumno (Administrador Operativo)

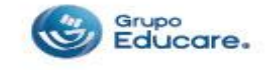

Para dar de alta a un alumno es necesario ingresar desde un equipo de cómputo y seguir los siguientes pasos:

**Paso 1:** Ingresar a la página de <u>http://www.todoged.com</u>, seleccione la opción "*Ecommerce*" y teclee sus datos de ingreso.

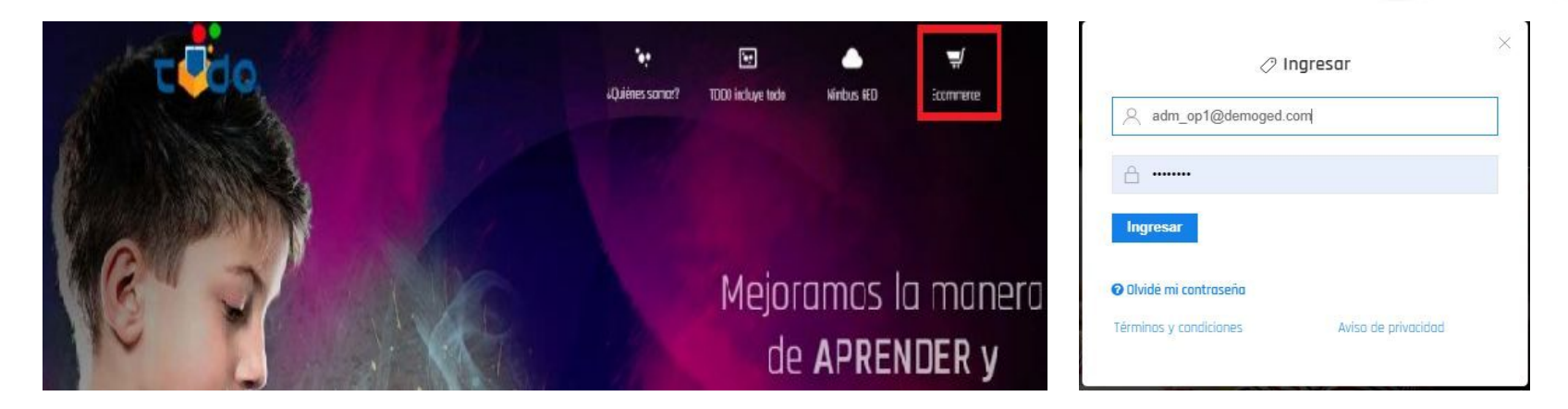

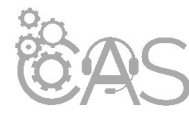

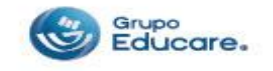

**Paso 2:** Estando dentro de la cuenta, dar clic en la sección de "Agregar Usuarios" que se encuentra en la parte superior.

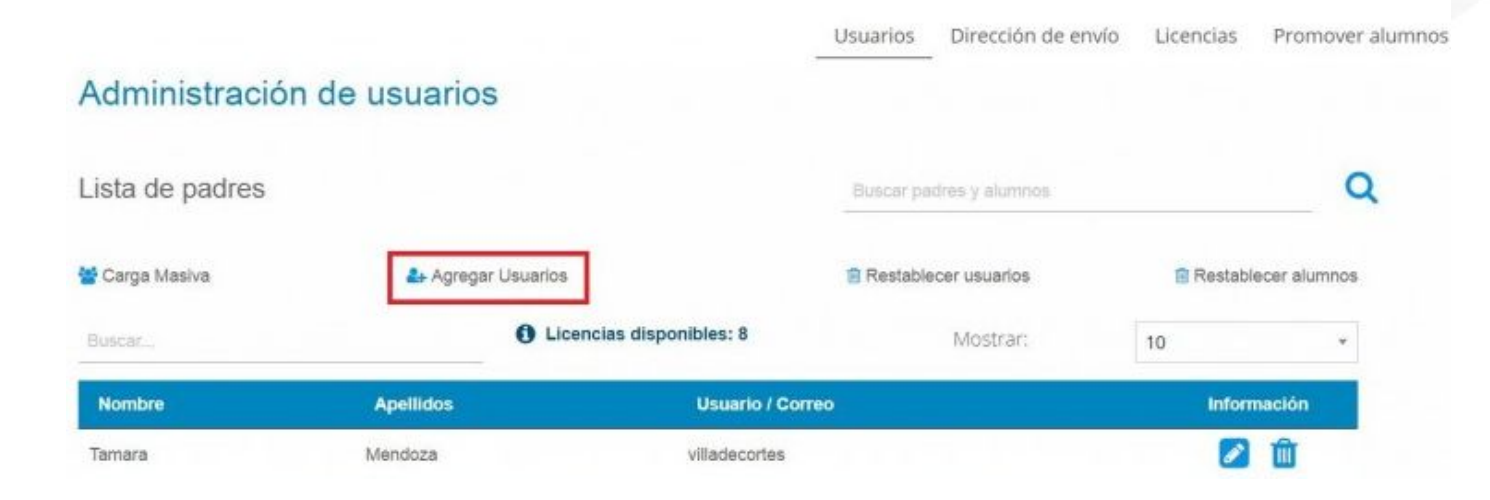

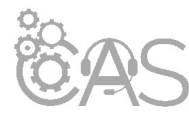

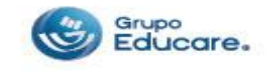

**Paso 3**: En la ventana que aparece, se deben de llenar los datos del padre y del alumno, para esto se deben de seguir los pasos abajo mencionados.

| regar un nuevo alumno. | 5                       |                            |                  |
|------------------------|-------------------------|----------------------------|------------------|
|                        |                         | f licercias disconities: 8 |                  |
|                        | Dates del padre         | Catrs of atomic            | Date del pade    |
|                        | Correo del padre        | Konseppi at shriss         | Datos del alumno |
|                        | vontreis)de pare        | Agrecies de cacros 👘       |                  |
|                        | Apullidos daj Padre 🔹   | Come income as around a    |                  |
|                        | Contraseña * 🔽          | Concerts 👘 💌               |                  |
|                        | v Information tie bijos | Seextina un grado 4        |                  |
|                        |                         |                            |                  |

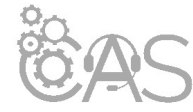

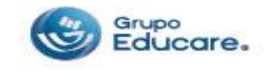

Paso 3.1: Dentro de la sección de los "Datos del padre"

- En el primer campo se debe ingresar un correo válido, ya que por medio de este se estarán enviando los datos de registro.
- En el segundo campo ingresar el nombre del padre de familia.
- En el tercer campo ingrese los apellidos.
- En el cuarto campo se escribirá la contraseña, tiene la opción de crear la que usted guste manualmente o bien seleccionar una de manera aleatoria dando clic sobre el icono que viene del lado derecho del campo contraseña.
- Por último, dar clic en siguiente para pasar a la sección "Datos del Alumno".

| Datos del padre   |       |
|-------------------|-------|
| felipecruz@gmail. | com * |
| Felipe            | *     |
| Cruz Cruz         | ×     |
| EsPnCZ *          | *     |
|                   |       |
|                   |       |
| Siguiente         | ,     |

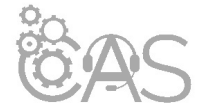

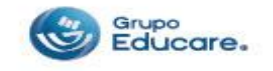

Si algún dato está mal se puede regresar dando clic en la palabra "Regresar" que se encuentra debajo de estos recuadros.

**Paso 4:** Una vez guardados los datos, aparecerá un mensaje indicando que insertó con éxito a la base de datos el registro del alumno y del padre. Podrá agregar a otro padre o alumno dando clic en las opciones que aparecen, o bien dirigirse ir al "Panel de administración".

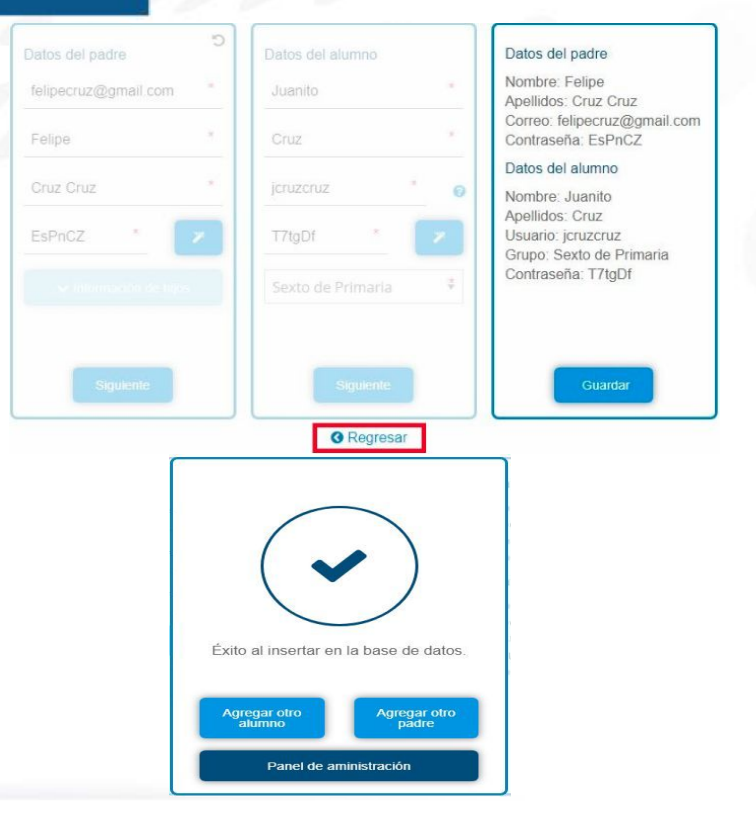

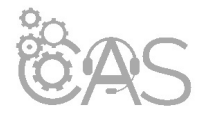

Si desea imprimir el documento le recomendamos configurar la impresión en modo "Múltiple" para reducir el número de hojas, cuidemos el medio ambiente.

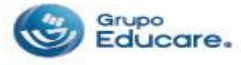